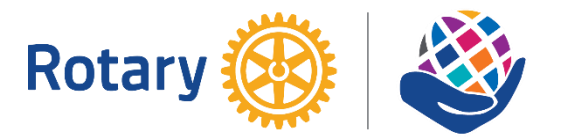

# 國際扶輪3481地區偏鄉英文教育服務計畫 偏英e-LINK工具程式/WebEx安裝手册

安裝程式連結網址: <u>http://rotary.rural.tw</u> 『下載專區』中下載

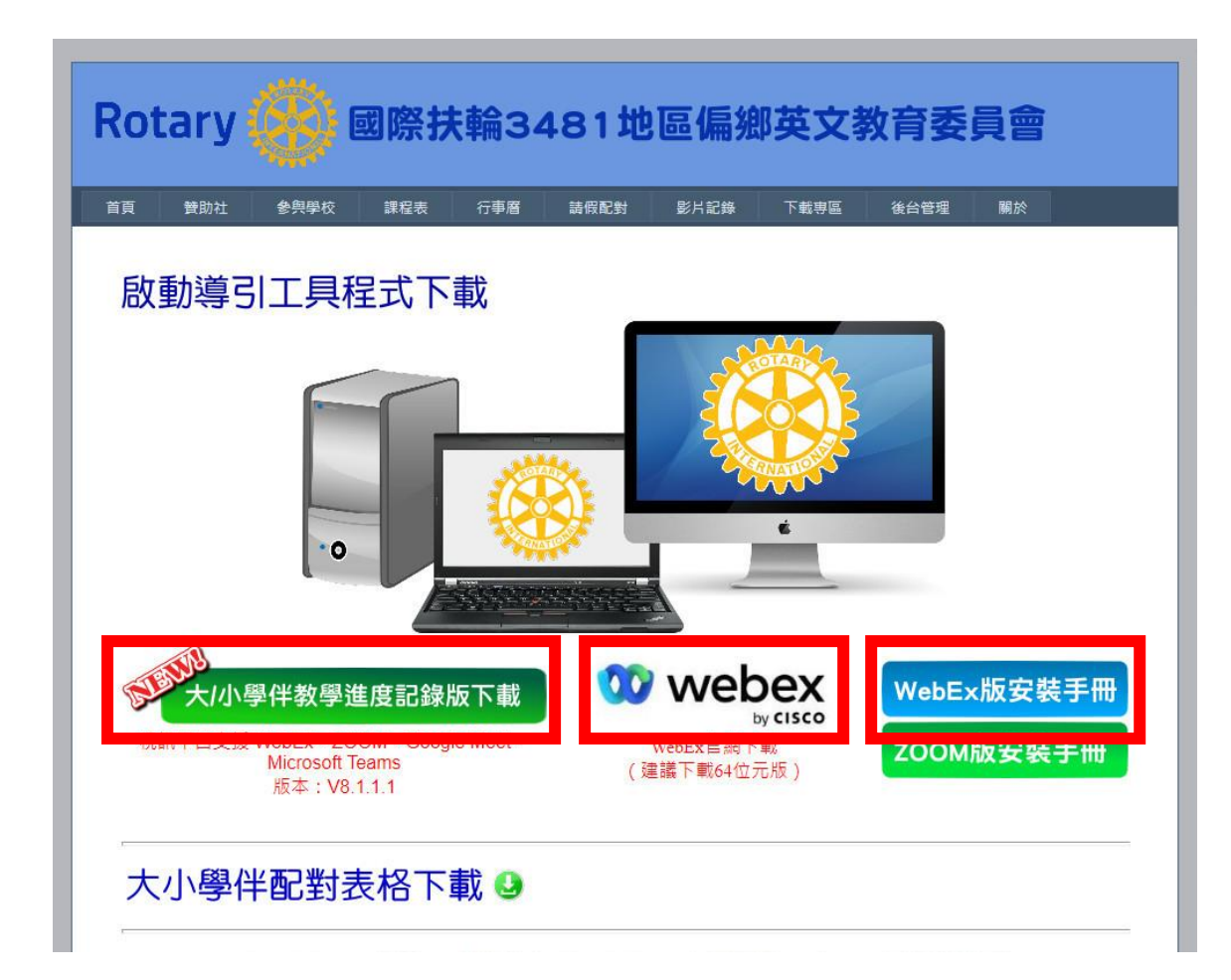

如果找不到相關的安裝程式或是安裝問題請洽: 雙和扶輪社 孫啟峯 Alex 0955-502709 / Line ID:235net

### 首先安裝WebEx

#### 執行下載的WebEx安裝程式:

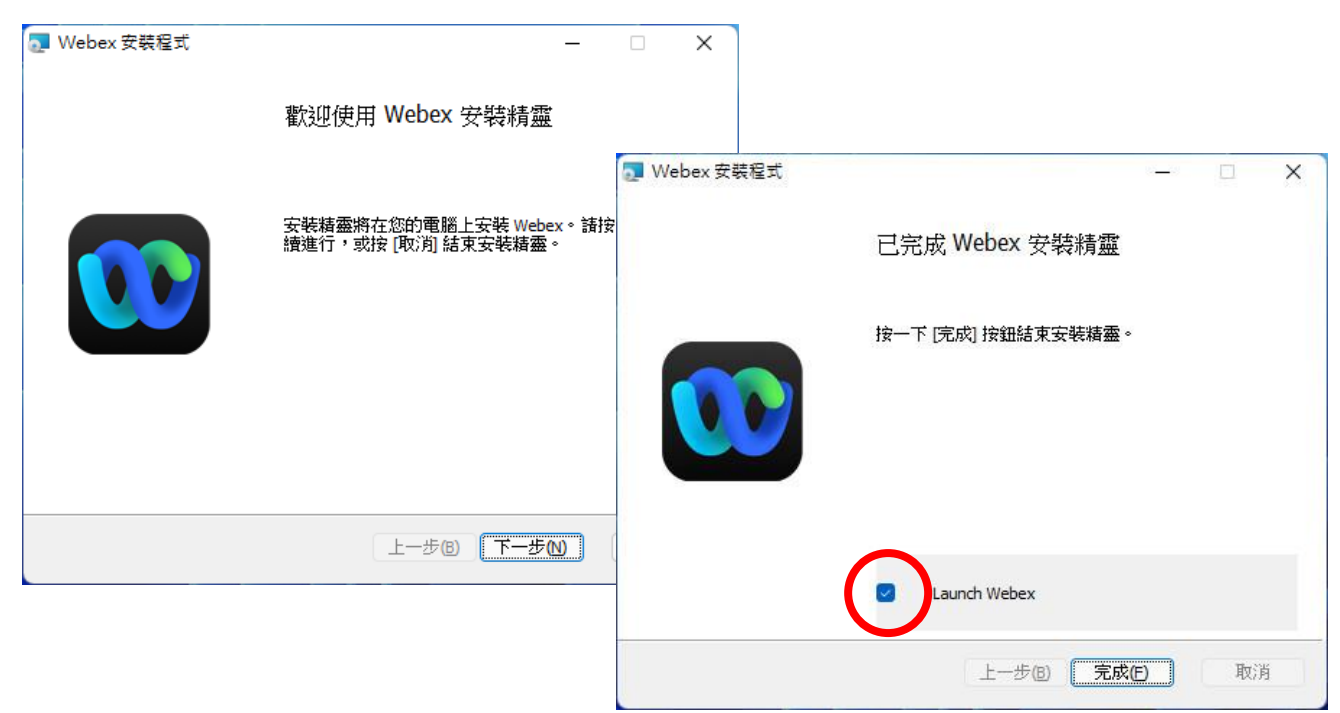

依指示完成安裝後,看到右上側畫面後,請選擇開啟WebEx。

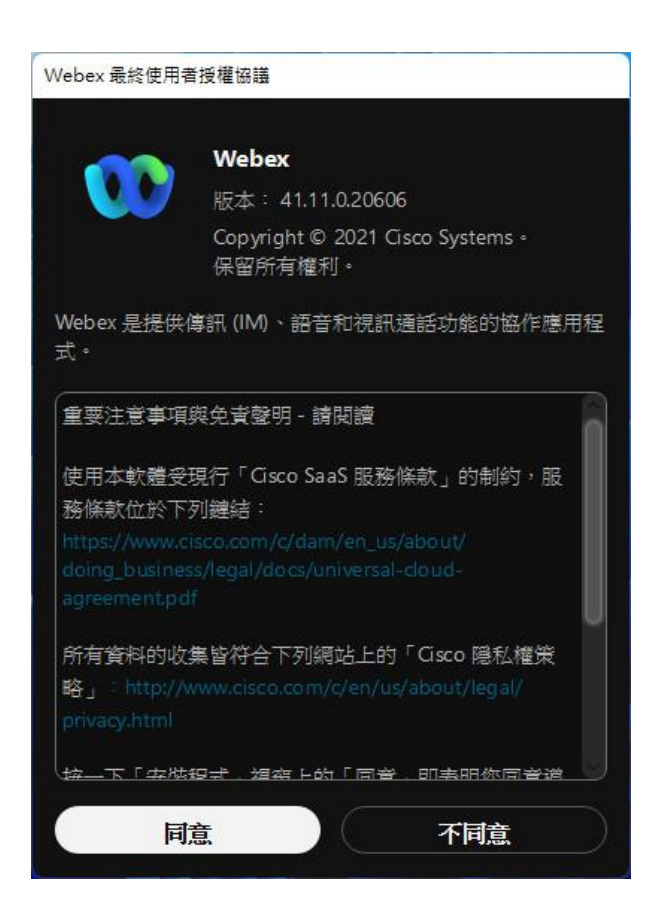

出現『使用者接受終端使用者授權協議』,請按同意鍵。

|                  | 00                                                                 | - o x |
|------------------|--------------------------------------------------------------------|-------|
|                  | 歡迎使用 Webex。很高興遇見您。                                                 |       |
|                  | 工作電子邮件地址                                                           |       |
|                  | 下一步                                                                |       |
|                  | 需要登入協助嗎? 取得協助                                                      |       |
|                  |                                                                    |       |
|                  | 加入會議                                                               |       |
|                  |                                                                    |       |
|                  |                                                                    |       |
|                  |                                                                    |       |
|                  |                                                                    |       |
| alladh.<br>cisco | 使用 Webex,即表示您接受服務條款、隱私權聲明及注意事項與免责聲明。<br>服務條款 隱私權聲明 注意事項與免責聲明 進一步瞭解 |       |

看到這個畫面,代表WebEx完成安裝作業。

#### 偏鄉英文e-LINK工具程式安裝

接下來安裝偏鄉英文e-LINK工具程式,工具程式最新的安裝版本 是8.1.1.1版,如果曾經安裝過請解除安裝後重新安裝。

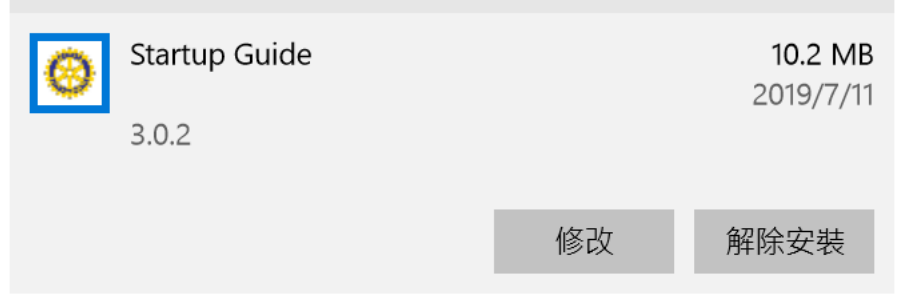

將下載的工具程式直接用滑鼠雙擊執行安裝。

工具程式安裝後需要使用啟動碼啟動後才能使用。所以一 定要在安裝程式安裝完成後,啟動偏鄉英文e-LINK程式, 並完成『選擇使用視訊平台版本並輸入啟動碼』且正確開 啟後才算安裝完成!

※※很重要※※

如果學校電腦有還原系統,務必執行啟動後 才能重做新的還原點! 執行安裝程式時,如果出現Windows的安全性警告的話,請依照 下圖方式處理:

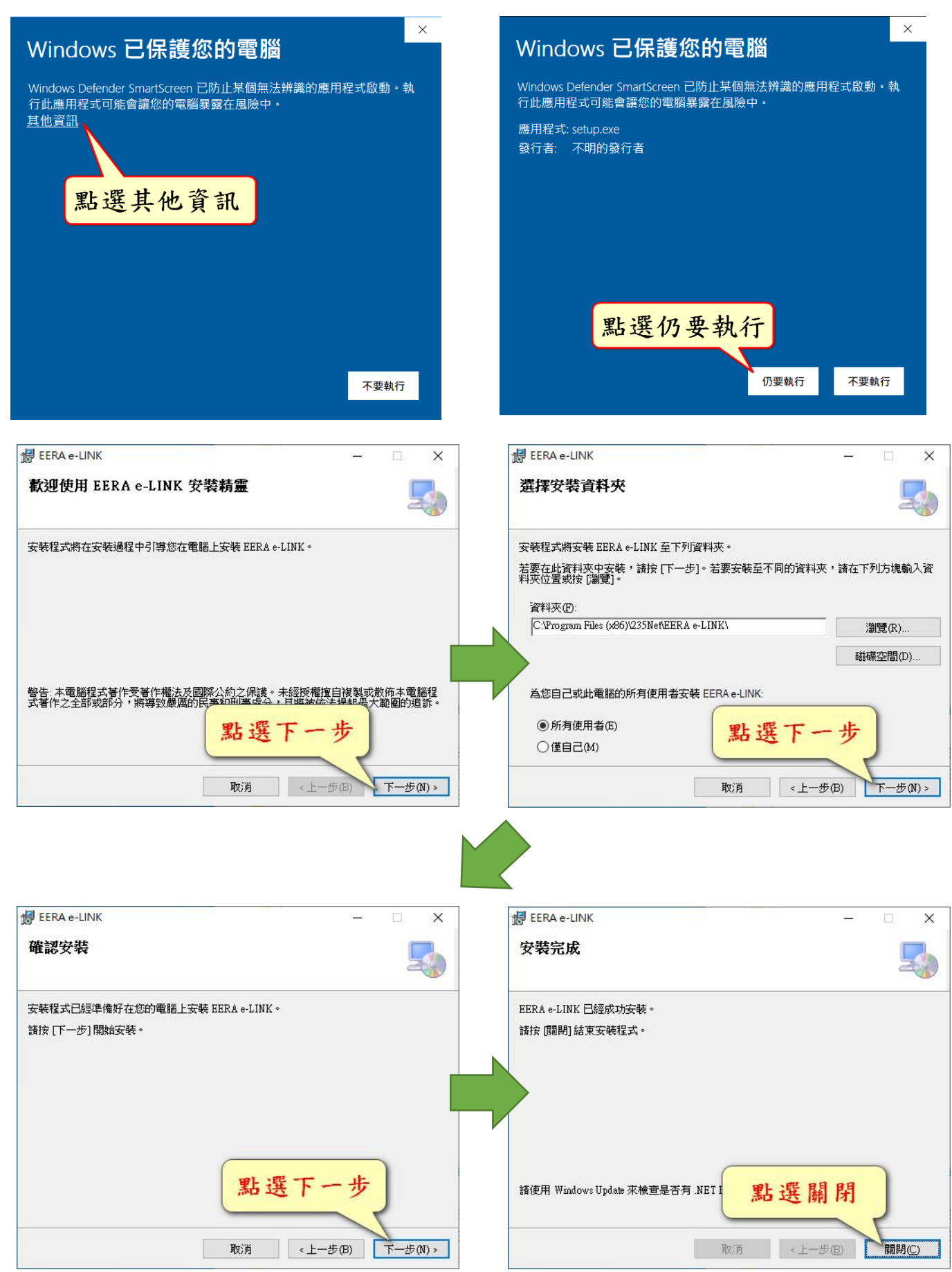

### 安裝完成,檢查桌面圖示:

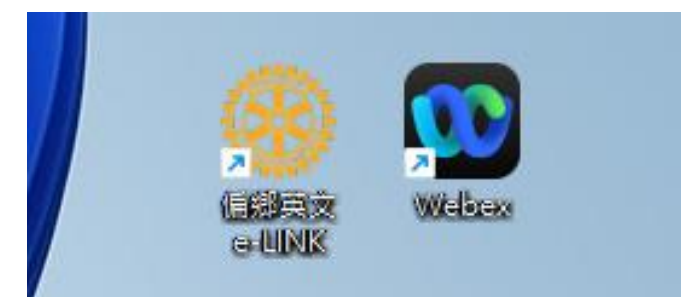

# 到這裡還沒有結束喔!要把工具程式啟用才算完成!

#### 工具程式的啟用:

用滑鼠雙擊桌面上工具程式的ICON,第一次執行會要求進行啟用。

| 這二         | 種視訊程式中選擇                                                               | 署一種                                                                             |
|------------|------------------------------------------------------------------------|---------------------------------------------------------------------------------|
| StartGuide |                                                                        |                                                                                 |
| Rotary 🛞   | 請指 → 用的視訊教學版本<br>○ 選用WebEx & ZOOM混用版 <sup>②</sup><br>○ 選用Google Meet版  | <ul> <li>○ 選用ZOOM版</li> <li>○ 選用WebEx版</li> <li>○ 選用Microsoft Teams版</li> </ul> |
|            | 請輸入啟動序號                                                                |                                                                                 |
|            | 結束離開                                                                   | 學校啟動碼 確定                                                                        |
| ★建議選擇      | ~ 混用版                                                                  |                                                                                 |
| StartGuide |                                                                        |                                                                                 |
| Rotary 🛞   | 請指定選用的視訊教學版本<br>● 選用WebEx & ZOOM混用版 இ<br>○ <mark>選用Google Meet版</mark> | <ul> <li>○ 選用ZOOM版 ○ 選用WebEx版</li> <li>○ 選用Microsoft Teams版</li> </ul>          |
|            | 請輸入啟動序號 d3481-2019                                                     | 輸入完成按確定                                                                         |
|            | 結束離開                                                                   | 確定                                                                              |
| StartGuide |                                                                        |                                                                                 |
| Rotary 🛞   | 請指定選用的視訊教學版本<br>文動碼正確輸                                                 |                                                                                 |
|            | 日学校治理比提<br>に<br>乱息<br><sup>結束離開</sup>                                  | 啟動學校名稱:WebEx高中                                                                  |

啟動碼正確就會自動切換到工具程式的介面。

## 各校啟動碼,請洽各校專委索取。

依照選擇的視訊平台不同,會有不同的程式介面

#### WebEx或ZOOM版本:

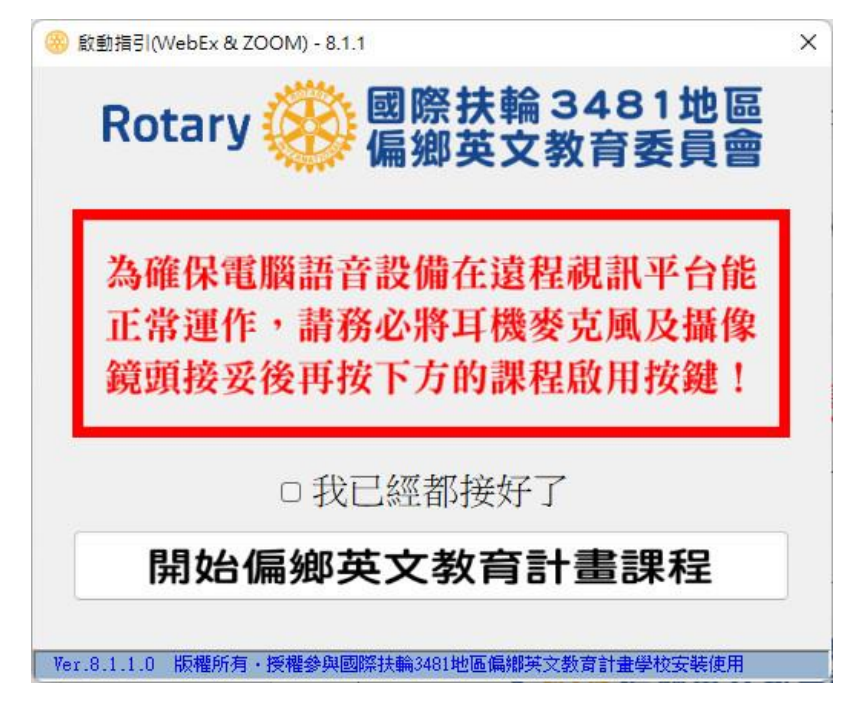

Google Meet版本:

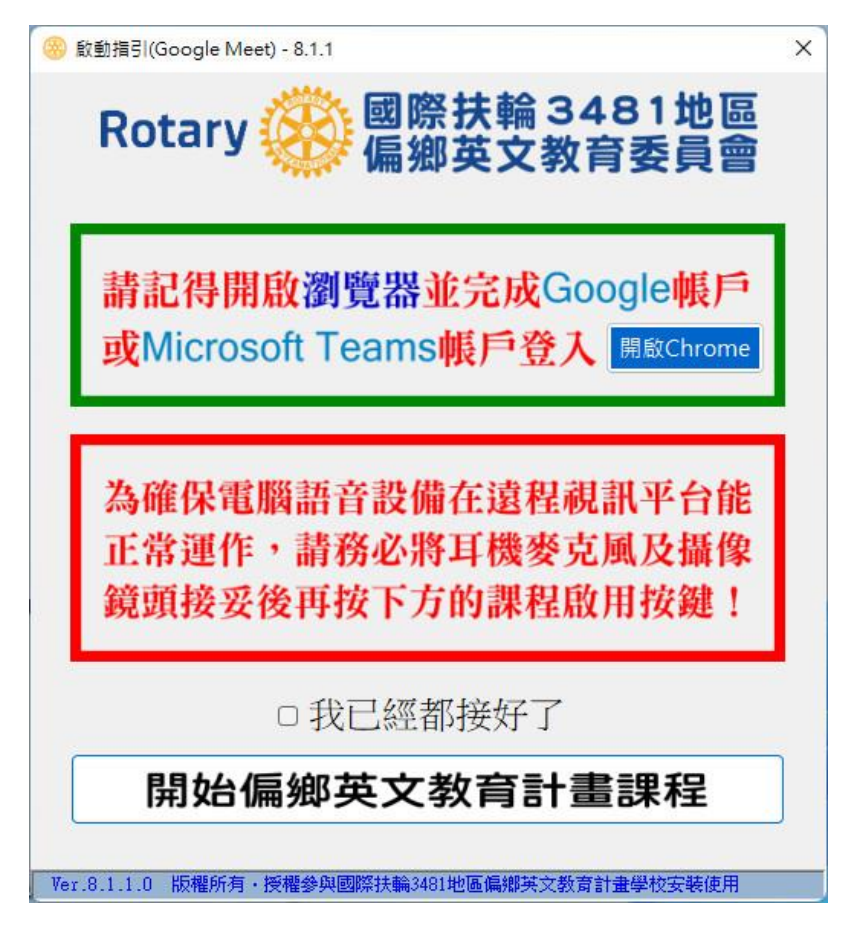

Microsoft Teams版本:

| 🛞 啟動指引(Microsoft Teams) - 8.1.1                                                 | × |
|---------------------------------------------------------------------------------|---|
| Rotary 🥸 國際扶輪 3481地區<br>偏鄉英文教育委員會                                               |   |
| 請記得開啟瀏覽器並完成Google帳戶<br>或Microsoft Teams帳戶登入 開廠Chrome                            |   |
| 為確保電腦語音設備在遠程視訊平台能<br>正常運作,請務必將耳機麥克風及攝像<br>鏡頭接妥後再按下方的課程啟用按鍵!                     |   |
| <ul> <li>□ 我已經都接好了</li> <li>下載 Microsoft Teams</li> <li>開始偏鄉英文教育計畫課程</li> </ul> | ] |
| Ver.8.1.1.0 版權所有·授權參與國際扶輪3481地區偏鄉英文教育計畫學校安裝使用                                   |   |

一定要做到這步驟,工具程式才算安裝完成!

有還原系統的學校,就可以開始進行新的還原點的設定了。